| Startsida 🗙 🗙                                                                                                    | 🗖 In och Ut                    | ×                                                       | _                                     |          | "Caller V. Wegner Concelling to provide service                                                                  |
|----------------------------------------------------------------------------------------------------|--------------------------------|---------------------------------------------------------|---------------------------------------|----------|----------------------------------------------------------------------------------------------------|
| $\leftarrow \rightarrow \mathbf{C}$ $\square$ www.elitlan                                                                                                    | nm.com/Elit/E3/Sektic          | on/ElitPubSectionPage                                   | aspx?Section=In                       | ochUt&n  | n15Topnode=In+%26+Ut                                                                                             |
| 🔛 Apps 🔺 Bookmarks M Ind                                                                                                    | bakke (1741) <b>JP</b> Forside | n NORDJYSKE.DK 🔤 Eks                                    | tra Bladet - Forsi                    | Facebook | 🛛 🕕 Tlf., e-post og adres 🍞 i <u>Roogle Presenter</u> Vejret i Dann                                              |
| START DJURREGISTER I                                                                                                    | N & UT BETÄCKNING              | Lamning Vägning                                         | HÄLSA AVEL                            | SLAKT    | STATISTIK                                                                                                    |
| 📃 Ingående djur Dödsfall                                                                                                    | Försäljning Utlåning av        | djur Förflyttning                                       |                                       |          |                                                                                                    |
|                                                                                                    | Försäljning av djur            | Antock                                                  | ningar                                |          | Supporten svararl                                                                                                |
| AND THE PARTY OF THE PARTY OF T | Skapa annonser                 | kra anteckning                                          | anngai                                |          | Varför finns inte min nyinköpta bagge i Elitlamm?                                                                |
| S HILLIS SHELL                                                                                                    | Ångra överföring av djur       | 1.00.0                                                  | · · ·                                 |          | svar på det och andra vanliga fragor som för köp,<br>sälj, lån, dödsfall och förflyttning hittar du <u>här</u> . |
| Dagsläget i besättning                                                                                                    | Lista över sålda djur          | For at registrer                                        | e sala af et dyr                      |          | Lammcentrum                                                                                                    |
| Antal djur: 88 <u>Visa</u>                                                                                                    |                                | Vælg menuen "IN                                         | & UT" og klik                         | her      | Läs mer om                                                                                                    |
| Antal inkopta djur under aret:<br>Antal sålda djur under året: 15                                                                                                    | 2 <u>Visa</u><br>5 <u>Visa</u> |                                                         | ra er eg int                          |          | <ul> <li>Köpa djur</li> <li>Dödsfall</li> </ul>                                                                  |
| Antal döda djur under året: 41                                                                                                    | Visa                           | 14-10-2015                                              |                                       |          | Försäljning     Japa diur                                                                                        |
| Diagram över tackor                                                                                                    |                                | <b>På gång att köpa d</b><br>Testa släktskapet mellan ( | <b>ljur?</b><br>diur du vill köna och | dina     | Låna ut djur                                                                                                    |
| Utgangsalder - alder da tac<br>Tackor som dött de seneste 5                                                                                                    | åren                           | egna diur först. Be säliare                             | en om diurets                         | anna     | Fortiyttning melian egna SE-nummer i Elitlamm                                                                    |

### De senaste annonserna

31-10-2015

### Riksbedömda bagglamm FINULL

Väldigt fina riksbedömda bagglamm! 15059 Kropp: 7 8 7 R- Ull: 5 5 5 m... Kronobergs län <u>Marknadsplatsen...</u>

26-10-2015

### Leicesterbagglamm riksbedömt

Leicesterbagglamm riksbedömt med 24 poäng, helhet 3, gårdsmönstrad helhe... Uppsala län <u>Marknadsplatsen...</u>

25-10-2015

#### Bagge Sindarve Gandalf färdig på gården Fick tag i en annan fin äldre bagge men Gandalf är pigg och duktig och i... Uppsala län Marknadsplatsen...

5%

Vill du se fler diagram?: <u>Visa</u>

# Elitlamm i din mobil

25.5

20 %

15 %

10.%

Du hittar även dina djur i din mobil eller surfplatta. http://m.elitlamm.com/

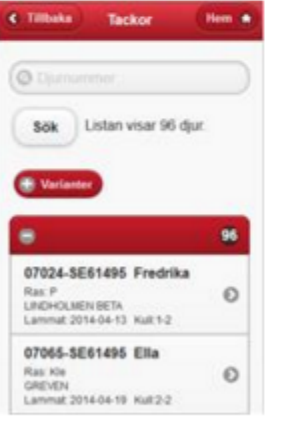

Testa släktskapet mellan djur du vill köpa och dina egna djur först. Be säljaren om djurets Elitlammskod för att kunna testa. Auktionsdjur finns inlagda direkt på Testa släktskapssidan, för dem behöver du ingen kod. <u>Testa släktskap</u> <u>här</u>. Djur som annonseras ut på Marknadsplatsen testar du släktskapet med direkt från annonsen.

## Köp & Sälj i Stalljournalen

När du köper och säljer djur i Elitlamm så förs händelserna automatiskt över till Förhandsgranskningen i din Stalljournal. <u>Gå till</u> <u>Stalljournalen</u> för att godkänna händelserna.

Tänk på att du alltid måste anmäla förflyttningar till Förflyttnings-registret. Läs mer på <u>www.jordbruksverket.se</u>

| Start                      | tsida             | 🗙 🗖 Elitla     | amm - Försäljning    | ×            |             | _              |         |          |               | And A Page | an including to p                   |            |
|----------------------------|-------------------|----------------|----------------------|--------------|-------------|----------------|---------|----------|---------------|------------|-------------------------------------|------------|
| $\leftarrow \ \Rightarrow$ | C 🗋 www.eli       | tlamm.com      | /Elit/E3/Djurha      | andelser/Dj  | urUtgaend   | eSalj.asp      | (?m15To | pnode=   | [n+%26+Ut     |            |                                     |            |
| Apps                       | 🛨 Bookmarks M     | Indbakke (174  | 1) <b>JP</b> Forside | n NORDJYSK   | E.DK 🔤 Ekst | tra Bladet - F | orsi    | Facebook | 사 Tlf., e-pos | t og adres | OF iAccepte P#eseMter <sup>Ve</sup> | jret i Dan |
| START                      | DJURREGISTER      | IN & UT        | BETÄCKNING           | LAMNING      | VÄGNING     | HÄLSA          | AVEL    | SLAKT    | STATISTIK     |            |                                     |            |
| 💆 Ir                       | ngående djur Döds | sfall Försäljn | ing Utlåning av      | djur Förflyt | tning       |                |         |          |               |            |                                     |            |

På dessa sidor registrerar du försäljning av djur från din besättning.

Köpare Välj djur Pris & datum Slutför köp

Du kan registrera att du har sålt djur antingen till besättningar som är med i Elitlamm eller till besättningar som inte är med i Elitlamm. Sök efter besättningen genom att skriva in någon uppgift om besättningen i sökrutan. Du kan söka på SE-nummer, namn, gårdsnamn, telefonnummer eller postadress. Om du inte hittar besättningen trots sökningar på flera uppgifter är besättningen troligen inte med i Elitlamm och då använder du länken Klicka här.

| DK123456    | SĞ                                                                                      |
|-------------|-----------------------------------------------------------------------------------------|
| DK123456 kč | iparen - "Hamm: <u>Klicka här</u>                                                       |
|             | Check om besætningen findes<br>i Elitlamm ved at taste CHR<br>nummeret (med "DK" foran) |

| Star                       | tsida           | 🔹 🗙 🗖 Elitl      | amm - Försäljning    | ×             |             | _              |         |          |               | And A Page | an             | any is plur any                  |
|----------------------------|-----------------|------------------|----------------------|---------------|-------------|----------------|---------|----------|---------------|------------|----------------|----------------------------------|
| $\leftarrow \ \Rightarrow$ | C 🗋 www.e       | elitlamm.com     | /Elit/E3/Djurh       | andelser/Dj   | urUtgaend   | leSalj.asp     | (?m15To | opnode=  | [n+%26+Ut     |            |                |                                  |
| Apps                       | 🛨 Bookmarks 🛛   | M Indbakke (174  | 1) <b>JP</b> Forside | n NORDJYSK    | E.DK 🔤 Ekst | tra Bladet - F | orsi    | Facebook | 🕕 Tlf., e-pos | t og adres | OP iAccale Ptc | DML - Vejre <mark>t i Dan</mark> |
| START                      | DJURREGISTER    | IN & UT          | BETÄCKNING           | LAMNING       | VÄGNING     | HÄLSA          | AVEL    | SLAKT    | STATISTIK     |            |                |                                  |
| 💆 Ir                       | ngående djur Dö | idsfall Försäljn | ning Utlåning av     | djur Förflytt | tning       |                |         |          |               |            |                |                                  |

På dessa sidor registrerar du försäljning av djur från din besättning.

#### Köpare Välj djur Pris & datum Slutför köp

Du kan registrera att du har sålt djur antingen till besättningar som är med i Elitlamm eller till besättningar som inte är med i Elitlamm. Sök efter besättningen genom att skriva in någon uppgift om besättningen i sökrutan. Du kan söka på SE-nummer, namn, gårdsnamn, telefonnummer eller postadress. Om du inte hittar besättningen trots sökningar på flera uppgifter är besättningen troligen inte med i Elitlamm och då använder du länken Klicka här.

DK123456 Sök

...eller om du inte hittar köparen i Elitlamm: <u>Klicka här</u>

Kontaktperson Företag Postadress PPnr

Listan är tom!

Antal hittade besättninga.

For at registrere en køber der ikke anvender Elitlamm - klik her

Hvis besætningen ikke findes, så kommer denne boks frem

| 🗖 Star                     | tsida           | 🛛 🗙 🗖 Elit      | lamm - Försäljning     | ×            |            | _              | -           | _        | _             | St. August. |            | -                                |    |
|----------------------------|-----------------|-----------------|------------------------|--------------|------------|----------------|-------------|----------|---------------|-------------|------------|----------------------------------|----|
| $\leftarrow \ \Rightarrow$ | C 🗋 www.        | elitlamm.con    | n/Elit/E3/Djurh        | andelser/Dj  | urUtgaend  | leSalj.asp     | <pre></pre> | opnode=  | In+%26+Ut     |             |            |                                  |    |
| Apps                       | 🛨 Bookmarks     | M Indbakke (17  | (41) <b>JP</b> Forside | n NORDJYSK   | E.DK 🔤 Eks | tra Bladet - F | orsi        | Facebook | 🕕 Tlf., e-pos | t og adres  | 🗘 iAcale P | DMI - Vejre <mark>t i D</mark> a | an |
| START                      | DJURREGISTE     | R IN & UT       | BETÄCKNING             | LAMNING      | VÄGNING    | HÄLSA          | AVEL        | SLAKT    | STATISTIK     |             |            |                                  |    |
| 💆 Іс                       | ngående djur Dö | ödsfall Försälj | ning Utlåning av       | djur Förflyt | tning      |                |             |          |               |             |            |                                  |    |

På dessa sidor registrerar du försäljning av djur från din besättning.

Köpare Välj djur Pris & datum Slutför köp

Du kan registrera att du har sålt djur antingen till besättningar som är med i Elitlamm eller till besättningar som inte är med i Elitlamm. Sök efter besättningen genom att skriva in någon uppgift om besättningen i sökrutan. Du kan söka på SE-nummer, namn, gårdsnamn, telefonnummer eller postadress. Om du inte hittar besättningen trots sökningar på flera uppgifter är besättningen troligen inte med i Elitlamm och då använder du länken Klicka här.

DK67128 Sök

...eller om du inte hittar köparen i Elitlamm: Klicka här

|      | Kontaktperson             | Företag     | Postadress | PPnr    |
|------|---------------------------|-------------|------------|---------|
| Välj | Anja Thomsen og Ib Hansen | Lykkegården | Tjele      | DK67128 |
| Ant  | al hasättningar: 1        |             |            |         |
|      |                           |             |            |         |
|      |                           |             |            |         |

(Her er der søgt på en besætning der findes i Elitlamm, den vises i boksen, og man fortsætter ved at klikke på "Välj")

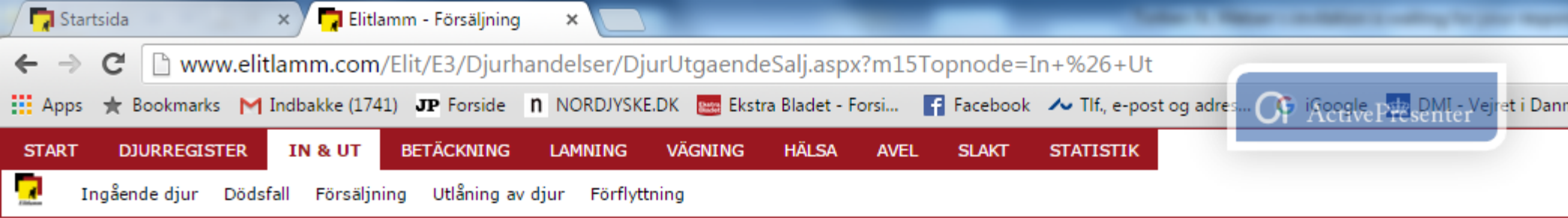

På dessa sidor registrerar du försäljning av djur från din besättning.

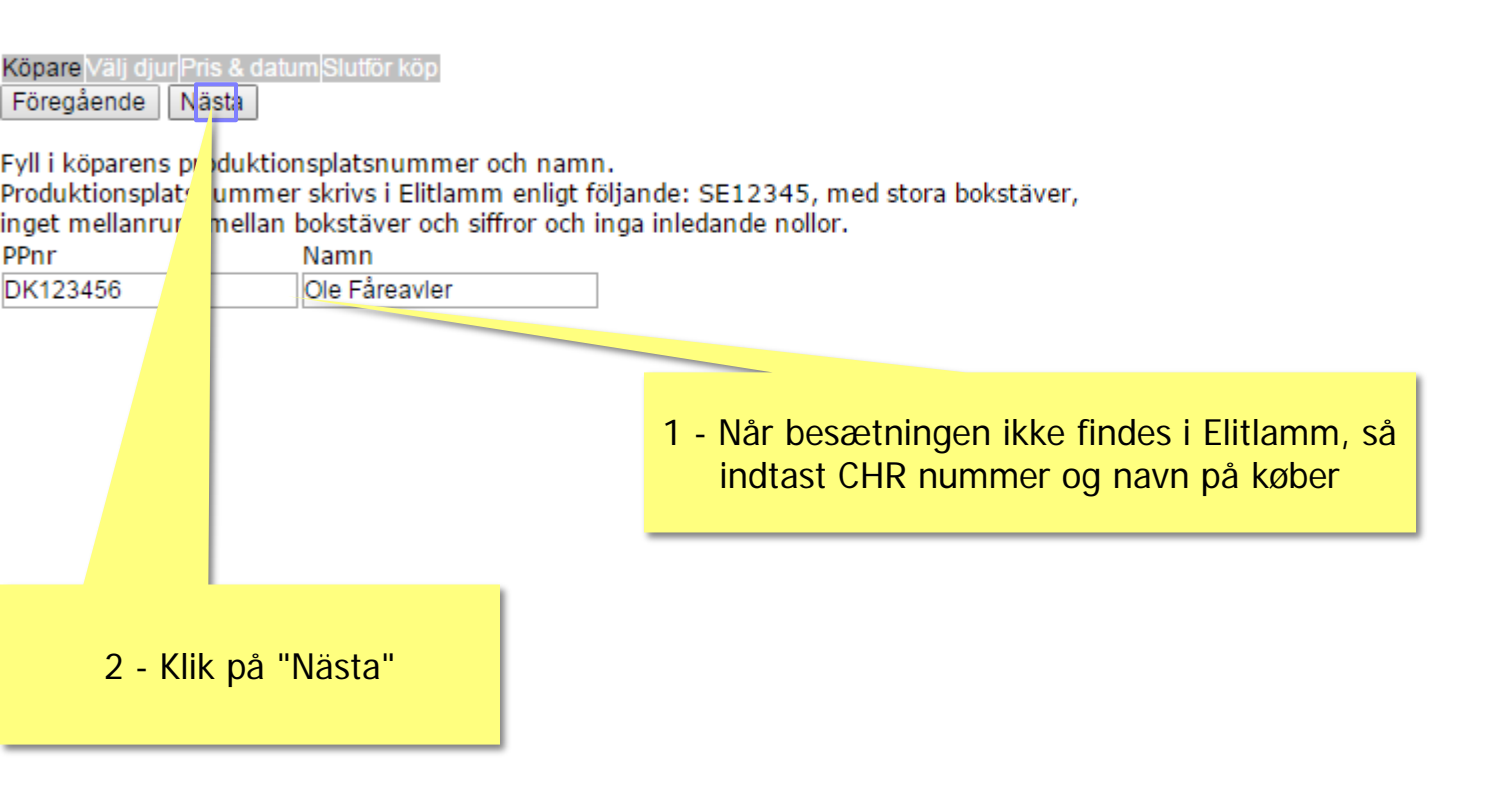

|       | Start                  | sida                   | ×              | - <b>-</b>       | litlamm -       | Försäljning | ×                              |                  |                          |          |            |             |              |          |                      |               |
|-------|------------------------|------------------------|----------------|------------------|-----------------|-------------|--------------------------------|------------------|--------------------------|----------|------------|-------------|--------------|----------|----------------------|---------------|
| ←     | $\rightarrow$          | C                      | v.elitlarr     | nm.co            | om/Elit/        | E3/Djurh    | andelser/Dj                    | urUtgaen         | deSalj.aspx?r            | n15      | Topnode=I  | n+%26+U     | t            |          |                      | _             |
|       | Anns                   | + Bookmarks            | M Indi         | oakke (          | 1741) <b>J</b>  | P Forside   |                                | DK Reve Fk       | stra Bladet - Fors       | i        | F Facebook | ∕v Tlf. e-p | ost og adres | <u> </u> | Google Table DMI - V | /eiret i Dann |
|       | Ubba                   | A DOOKINGIKS           | Tel Tron       | Janke (          | 1/41/ 01        | Torside     | II NORDITIKE                   |                  | sta bladet 1013          |          | Tacebook   | so m, e p   | uares        |          | ActiveFresenter      | rejiet i Dani |
| ST    | ART                    | DJURREGIST             | ER I           | N & U1           | T BET           | ÄCKNING     | LAMNING                        | VÄGNING          | HÄLSA                    | AVEL     | . Slakt    | STATISTIK   |              |          |                      |               |
| 2     | In                     | ngående djur 🛛         | Dödsfall       | Försä            | äljning         | Utlåning av | djur Förflytt                  | ning             |                          |          |            |             |              |          |                      |               |
| För   | sälin                  | ning av diu            | r              |                  |                 |             |                                |                  |                          |          |            |             |              |          |                      |               |
| På d  | essa si                | idor registrerar       | du försä       | ljning           | av djur f       | från din be | sättning.                      |                  |                          |          |            |             |              |          |                      |               |
|       |                        |                        |                |                  |                 |             |                                |                  |                          |          |            |             |              |          |                      |               |
|       |                        |                        |                |                  |                 |             |                                |                  |                          |          |            |             |              |          |                      |               |
| Köpa  | reVäli                 | diur Pris & datu       | m Slutför I    | köp              |                 |             |                                |                  |                          |          |            |             |              |          |                      |               |
| Före  | gåend                  | le Nästa               |                |                  |                 |             |                                |                  | 2 - klip                 | ) มะ     | å "Flvtta" |             |              |          |                      |               |
|       |                        |                        |                |                  |                 |             |                                |                  | •                        | 1        | J          |             |              |          |                      |               |
| Urv   | r <mark>al </mark> → B | aggar, Lamm,           |                |                  |                 |             |                                | _                |                          |          |            |             |              |          |                      |               |
|       |                        |                        |                |                  |                 |             |                                |                  |                          |          |            |             |              |          |                      |               |
| Krys  | sa för (               | de djur som du         | u vill sälja   | a och l          | klicka sed      | lan på Flyt | ta Flytta i                    |                  |                          |          |            |             |              |          |                      |               |
| När o | du är r                | nöjd går du vid        | are geno       | m att            | klicka på       | Nästa.      |                                |                  |                          |          |            |             |              |          |                      |               |
|       |                        |                        | Kryssa a       | illa <u>Kr</u> y | yssa inge       | n<br>Di     |                                | Kryssa a         | alla <u>Kryssa ing</u> e | <u>n</u> |            |             |              |          |                      |               |
| Dju   | r i dir                | n besattning (<br>Diur | (18)<br>Namn I | Ras An           | teckning        | Djur so     | im ska saljas<br>Jamn Ras Anti | 5 (0)<br>eckning |                          |          |            |             |              |          |                      |               |
|       | B-00                   | 0381-DK116842          | <u>2</u> F     | >                |                 | Listan är   | r tom                          |                  |                          |          |            |             |              |          |                      |               |
|       | B- <b>00</b>           | 0384-DK116842          | <u>2</u> F     | P AR             | R/ARQ           |             |                                |                  |                          |          |            |             |              |          |                      |               |
|       | B- <b>O</b> O          | 0385-DK116842          | <u>2</u> F     | P AR             | R/ARQ           |             |                                |                  |                          |          |            |             |              |          |                      |               |
|       | B-00                   | 0386-DK116842          | <u>2</u> F     | P AR             | Q/ARQ           |             |                                |                  |                          |          |            |             |              |          |                      |               |
|       | B-00                   | 0387-DK116842          | <u>2</u> F     | <u> </u>         |                 |             |                                |                  |                          |          |            |             |              |          |                      |               |
|       | B-00                   | 0388-DK116842          | <u>2</u> F     | <u> </u>         |                 | _           |                                |                  |                          |          |            |             |              |          |                      |               |
|       | B-00                   | 0397-DK116842          | <u>2</u> F     | 2                | D (4000         | _           |                                |                  |                          |          |            |             |              |          |                      |               |
|       | <u>B-00</u>            | 0405 ×116842           | 2              |                  | R/ARQ           | -           |                                |                  |                          |          |            |             |              |          |                      |               |
|       | B-00                   | 411-DK116842           |                |                  |                 |             |                                |                  |                          |          |            |             |              |          |                      |               |
|       | B-00                   | 0413-DK116842          | 2 1            |                  | R/ARO           |             |                                |                  |                          |          |            |             |              |          |                      |               |
|       | B-00                   | 0415-DK116842          | 2 F            | 5                | a de la calenda | 1           | <mark>- vælg d</mark> e        | et (eller o      | de) dyr der              |          |            |             |              |          |                      |               |
|       | B-00                   | 0416-DK116842          | 2 F            | >                |                 | -           |                                | er solgt         |                          |          |            |             |              |          |                      |               |
|       | B- <b>O</b> O          | 0419-DK116842          | <u>2</u> F     | P AR             | R/ARR??         | 1 _         |                                |                  |                          |          |            |             |              |          |                      |               |
|       | B-00                   | 0421-DK116842          | <u>2</u> F     | >                |                 |             |                                |                  |                          |          |            |             |              |          |                      |               |
|       | B-00                   | 0427-DK116842          | <u>2</u> F     | P AR             | Q/ARQ           |             |                                |                  |                          |          |            |             |              |          |                      |               |
|       | B-00                   | 0428-DK116842          | <u>2</u> F     | 2                |                 |             |                                |                  |                          |          |            |             |              |          |                      |               |
|       | B-00                   | 0429-DK116842          | <u>2</u>   F   |                  |                 |             |                                |                  |                          |          |            |             |              |          |                      |               |
|       |                        |                        |                |                  |                 |             |                                |                  |                          |          |            |             |              |          |                      |               |

| Star                       | tsida        |         | × 🗖 Elitla     | ımm - Försäljning    | ×           | 7           | -              |         |          |               | Are in the |                |                                  |    |
|----------------------------|--------------|---------|----------------|----------------------|-------------|-------------|----------------|---------|----------|---------------|------------|----------------|----------------------------------|----|
| $\leftarrow \ \Rightarrow$ | C ww         | vw.elit | lamm.com       | /Elit/E3/Djurh       | andelser/D  | jurUtgaend  | leSalj.asp:    | x?m15To | opnode=1 | (n+%26+Ut     |            |                |                                  |    |
| Apps                       | 🛨 Bookmar    | ks M    | Indbakke (174  | 1) <b>JP</b> Forside | n NORDJYSK  | KE.DK 🔤 Eks | tra Bladet - F | orsi    | Facebook | 사 Tlf., e-pos | t og adres | OP iAccale Pre | senter Vejre <mark>t i Da</mark> | nı |
| START                      | DJURREGI     | STER    | IN & UT        | BETÄCKNING           | LAMNING     | VÄGNING     | HÄLSA          | AVEL    | SLAKT    | STATISTIK     |            |                |                                  |    |
| 🔽 Ir                       | ngående djur | Dödsf   | fall Försäljni | ing Utlåning av      | djur Förfly | ttning      |                |         |          |               |            |                |                                  |    |

**Försäljning av djur** På dessa sidor registrerar du försäljning av djur från din besättning.

| Köpare Välj djur Pris & datum Slutför köp |                                                       |
|-------------------------------------------|-------------------------------------------------------|
| Föregående I <mark>läs</mark> a           | Check at dyret (eller dyrene) er flyttet over i højre |
| Urval - Baggar, Lamm,                     | side, klik derefter på "Nästa"                        |
|                                           |                                                       |

Kryssa för de djur som du vill sälja och klicka sedan på Flytta Flytta När du är nöjd går du vidare genom att klicka på Nästa.

| Kryssa alla Kryssa ingen |                       |      |     |            |     |           |             | Kryssa | alla . | Kryssa ingen |
|--------------------------|-----------------------|------|-----|------------|-----|-----------|-------------|--------|--------|--------------|
| Dju                      | r i din besättning (1 | .7)  |     |            | Dju | r som ska | a säljas (1 | )      |        |              |
|                          | Djur                  | Namn | Ras | Anteckning |     | Dj        | jur         | Namn   | Ras    | Anteckning   |
|                          | B-00381-DK116842      |      | Р   |            |     | B-00397   | -DK116842   |        | Р      |              |
|                          | B-00384-DK116842      |      | Р   | ARR/ARQ    |     |           |             |        |        |              |
|                          | B-00385-DK116842      |      | Р   | ARR/ARQ    |     |           |             |        |        |              |
|                          | B-00386-DK116842      |      | Р   | ARQ/ARQ    |     |           |             |        |        |              |
|                          | B-00387-DK116842      |      | Р   |            |     |           |             |        |        |              |
|                          | B-00388-DK116842      |      | Р   |            |     |           |             |        |        |              |
|                          | B-00403-DK116842      |      | Р   | ARR/ARQ    |     |           |             |        |        |              |
|                          | B-00411-DK116842      |      | Р   |            |     |           |             |        |        |              |
|                          | B-00413-DK116842      |      | Р   |            |     |           |             |        |        |              |
|                          | B-00414-DK116842      |      | Р   | ARR/ARQ    |     |           |             |        |        |              |
|                          | B-00415-DK116842      |      | Р   |            |     |           |             |        |        |              |
|                          | B-00416-DK116842      |      | Р   |            |     |           |             |        |        |              |
|                          | B-00419-DK116842      |      | Р   | ARR/ARR??  |     |           |             |        |        |              |
|                          | B-00421-DK116842      |      | Р   |            |     |           |             |        |        |              |
|                          | B-00427-DK116842      |      | Р   | ARQ/ARQ    |     |           |             |        |        |              |
|                          | B-00428-DK116842      |      | Р   |            |     |           |             |        |        |              |
|                          | B-00429-DK116842      |      | Р   |            |     |           |             |        |        |              |

| Start                    | sida           | × 🗖 Eliti        | amm - Försäljning     | ×            |            | _              |         |          |                | ter 1. Here | er - molecular is waiting for pr |           |
|--------------------------|----------------|------------------|-----------------------|--------------|------------|----------------|---------|----------|----------------|-------------|----------------------------------|-----------|
| $\leftarrow \rightarrow$ | C www.         | .elitlamm.com    | /Elit/E3/Djurh        | andelser/Dj  | urUtgaend  | leSalj.asp     | x?m15To | pnode=   | [n+%26+Ut      |             |                                  |           |
| Apps                     | 🛨 Bookmarks    | M Indbakke (17   | 41) <b>JP</b> Forside | n NORDJYSK   | E.DK 🔤 Eks | tra Bladet - I | orsi    | Facebook | 🕕 Tlf., e-post | og adres    | OF iAccale Ptc senter Vej        | ret i Dan |
| START                    | DJURREGISTE    | R IN & UT        | BETÄCKNING            | LAMNING      | VÄGNING    | HÄLSA          | AVEL    | SLAKT    | STATISTIK      |             |                                  |           |
| 📃 In                     | igående djur D | ödsfall Försäljr | ning Utlåning av      | djur Förflyt | tning      |                |         |          |                |             |                                  |           |

**Försäljning av djur** På dessa sidor registrerar du försäljning av djur från din besättning.

| Köpare∣Välj dju | ir Pris & datum Slutför kö | όp |
|-----------------|----------------------------|----|
| Föregående      | Nästa                      |    |

Fyll i uppgifterna nedan.

| Förs      | äljni             | ingso     | latur     | m         |           |           | Transportör   |                                                |  |  |  |  |  |  |
|-----------|-------------------|-----------|-----------|-----------|-----------|-----------|---------------|------------------------------------------------|--|--|--|--|--|--|
| ≤         |                   | nove      | mber      | 201       | 5         | ≥         | Namn          | Regnr                                          |  |  |  |  |  |  |
| ma        | ti on to fr lø sø |           |           |           |           | sø        | Ole Fåreavler | AF28131                                        |  |  |  |  |  |  |
| <u>26</u> | <u>27</u>         | <u>28</u> | <u>29</u> | <u>30</u> | <u>31</u> | 1         |               |                                                |  |  |  |  |  |  |
| 2         | 3                 | <u>4</u>  | 5         | <u>6</u>  | Ζ         | 8         |               |                                                |  |  |  |  |  |  |
| 2         | <u>10</u>         | <u>11</u> | <u>12</u> | <u>13</u> | <u>14</u> | <u>15</u> |               |                                                |  |  |  |  |  |  |
| <u>16</u> | <u>17</u>         | <u>18</u> | <u>19</u> | <u>20</u> | <u>21</u> | <u>22</u> |               | væig saigsdato i kalenderen og indtast navn og |  |  |  |  |  |  |
| 23        | <u>24</u>         | <u>25</u> | <u>26</u> | <u>27</u> | <u>28</u> | <u>29</u> |               | registreringsnummer på den der flytter dyrene  |  |  |  |  |  |  |
| <u>30</u> | <u>1</u>          | 2         | <u>3</u>  | 4         | 5         | <u>6</u>  |               |                                                |  |  |  |  |  |  |
|           |                   |           |           |           |           |           |               |                                                |  |  |  |  |  |  |

| Djur             | Namn | Ras | Pris ex moms |
|------------------|------|-----|--------------|
| B-00397-DK116842 |      | Р   | 0            |

| Starts                   | sida            | 🗙 🗖 Elitla     | amm - Försäljning    | ×            |             | _              |         |          |                | ter 1, Her | an in the second second second second second second second second second second second second second second se |          |
|--------------------------|-----------------|----------------|----------------------|--------------|-------------|----------------|---------|----------|----------------|------------|----------------------------------------------------------------------------------------------------|----------|
| $\leftarrow \rightarrow$ | C 🗋 www.eli     | itlamm.com     | /Elit/E3/Djurh       | andelser/Dj  | urUtgaend   | leSalj.asp:    | x?m15Tc | opnode=1 | [n+%26+Ut      |            |                                                                                                    |          |
| Apps                     | 🛨 Bookmarks M   | Indbakke (174  | 1) <b>JP</b> Forside | n NORDJYSK   | E.DK 🔤 Ekst | tra Bladet - F | orsi    | Facebook | 사 Tlf., e-post | og adres   | OF incoale Presenter Veir                                                                                      | et i Dan |
| START                    | DJURREGISTER    | IN & UT        | BETÄCKNING           | LAMNING      | VÄGNING     | HÄLSA          | AVEL    | SLAKT    | STATISTIK      |            |                                                                                                    |          |
| 🔽 In                     | gående djur Död | sfall Försäljn | ing Utlåning av      | djur Förflyt | tning       |                |         |          |                |            |                                                                                                    |          |

**Försäljning av djur** På dessa sidor registrerar du försäljning av djur från din besättning.

| Köpare <mark>Välj dj</mark> u | ır Pri <u>s &amp; datum</u> Slutför köp |
|-------------------------------|-----------------------------------------|
| Föregående                    | Nästa                                   |

Fyll i uppgifterna nedan.

| Försäljningsdatum |           |           |           |           |           |           | Transportör   |       |         |
|-------------------|-----------|-----------|-----------|-----------|-----------|-----------|---------------|-------|---------|
| ≤                 |           | nove      | mber      | 201       | 5         | ≥         | Namn          | Regnr |         |
| ma                | ti        | on        | to        | fr        | lø        | sø        | Ole Fåreavler |       | AF28131 |
| <u>26</u>         | <u>27</u> | <u>28</u> | <u>29</u> | <u>30</u> | <u>31</u> | 1         |               |       |         |
| 2                 | <u>3</u>  | 4         | 5         | 6         | Ζ         | <u>8</u>  |               |       |         |
| 2                 | <u>10</u> | <u>11</u> | <u>12</u> | <u>13</u> | <u>14</u> | <u>15</u> |               |       |         |
| <u>16</u>         | <u>17</u> | <u>18</u> | <u>19</u> | <u>20</u> | <u>21</u> | <u>22</u> |               |       |         |
| <u>23</u>         | <u>24</u> | <u>25</u> | <u>26</u> | <u>27</u> | <u>28</u> | <u>29</u> |               |       |         |
| <u>30</u>         | 1         | 2         | <u>3</u>  | <u>4</u>  | 5         | <u>6</u>  |               |       |         |

| Djur             | Namn | Ras | Pris ex moms |
|------------------|------|-----|--------------|
| B-00397-DK116842 |      | Р   | 2400         |
|                  |      |     |              |

Tast salgsprisen ex. moms, og klik på "Nästa"

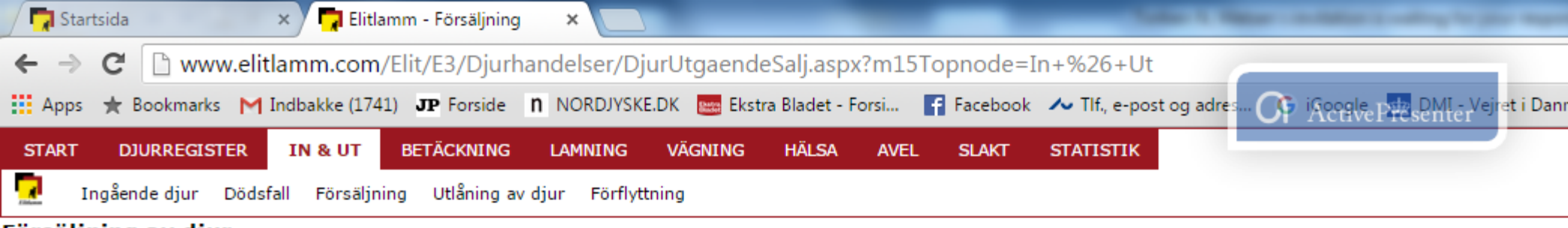

På dessa sidor registrerar du försäljning av djur från din besättning.

Köpare Välj djur Pris & datum Slutför köp Föregående Slutför

Kontrollera uppgifterna och 🚬 🗠 sedan på Slutför

Köpare: Ole Fåreavler DK123456 Försäljningsdatum: 30-10-2015

Transportör: AF28131 Ole Fåreavler

Djur:

| Djur             | Namn | Ras | Pris |
|------------------|------|-----|------|
| B-00397-DK116842 |      | Р   | 2400 |

Check at oplysningerne er korrekte, og klik derefter på "Slutför" for at afslutte registreringen